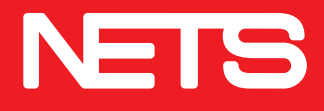

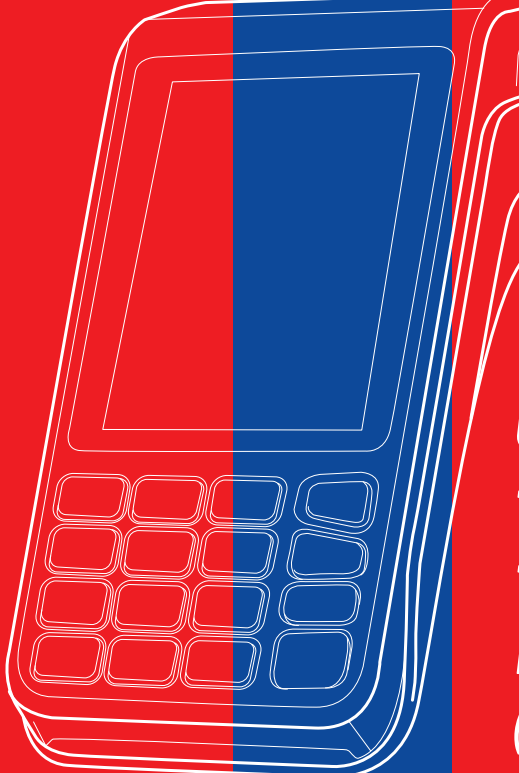

Quick guide to process transactions on NETS terminal (Desk/Move 5000)

nets.com.sg

# **Table of contents**

| Introduction to NETS products             | 1  |
|-------------------------------------------|----|
| Logon / NETS settlement                   | 3  |
| NETS ATM / Debit card / NETS Prepaid Card | 6  |
| Other card payment                        | 7  |
| NETSQR                                    | 8  |
| Credit card                               | 9  |
| Credit card settlement / report           | 11 |

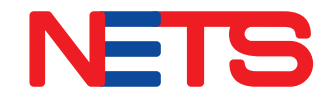

### Introduction to NETS products

### NETS

### NETS ATM / Debit card

The next generation NETS ATM / Debit card is contactless-enabled and allow cardholders to make payment with a tap on the terminal.

Below are some examples of debit cards and ATM cards with NETS contactless payment. No PIN is required for transactions below \$100.

#### Visa Debit Card

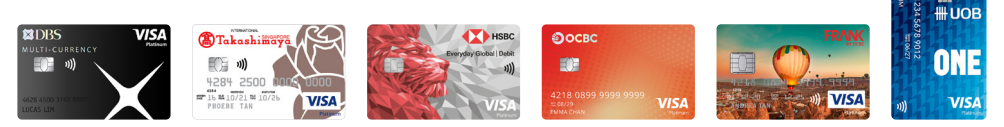

### **Mastercard Debit Card**

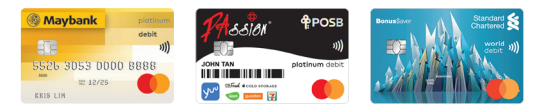

### ATM Card with NETS contactless feature

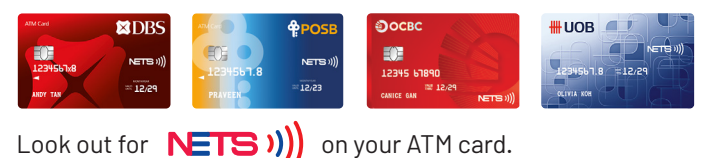

Maybank Debit card will require a PIN for all NETS purchases.

Standard Chartered Debit card currently does not support NETS contactless payment and PIN will be required for all NETS purchases.

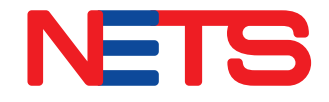

### Introduction to NETS products

### NETS

### NETS QR

NETS QR code can be found displayed on NETS terminal, SGQR Label or online. User can scan and pay with NETS QR using DBS PayLah!, OCBC Digital, UOB TMRW and/or other overseas wallets.

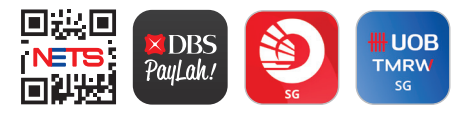

### **NETS Prepaid Card**

NETS Prepaid Card is the latest stored value card with contactless function. Cardholders can simply tap to pay at all NETS retails points, as well as for their rides on public buses and trains.

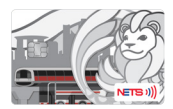

Icons displayed on payment terminal screens will be progressively refreshed.

## Logon / NETS settlement

### Logon

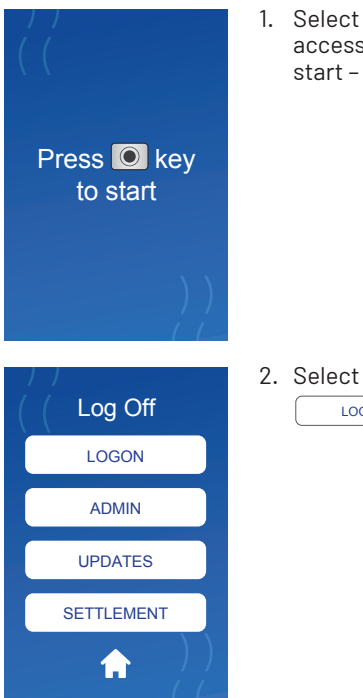

1. Select to access terminal start - up screen

LOGON

## Logon / NETS settlement

#### Settlement

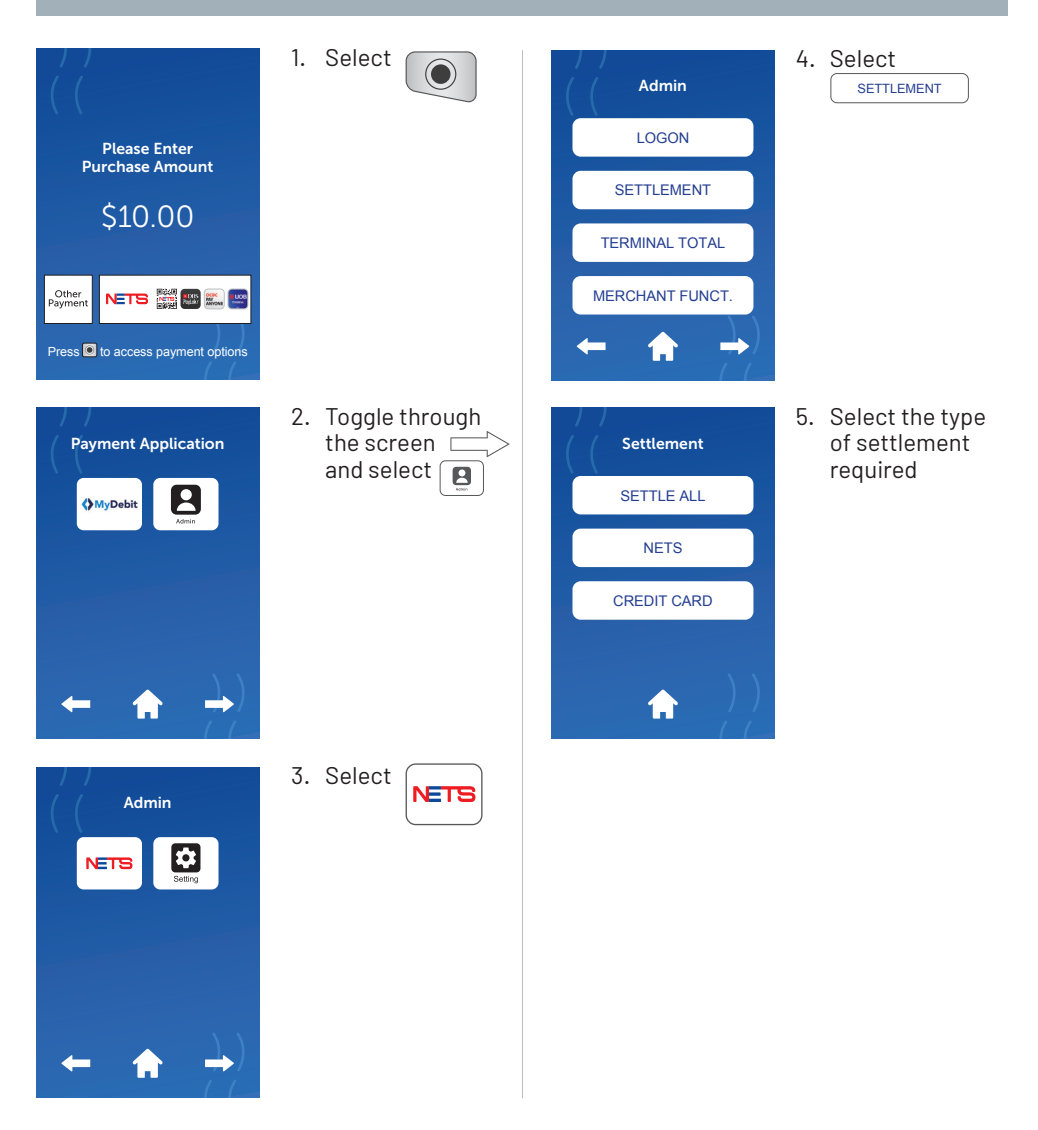

## Logon / NETS settlement

#### Reprint settlement receipt

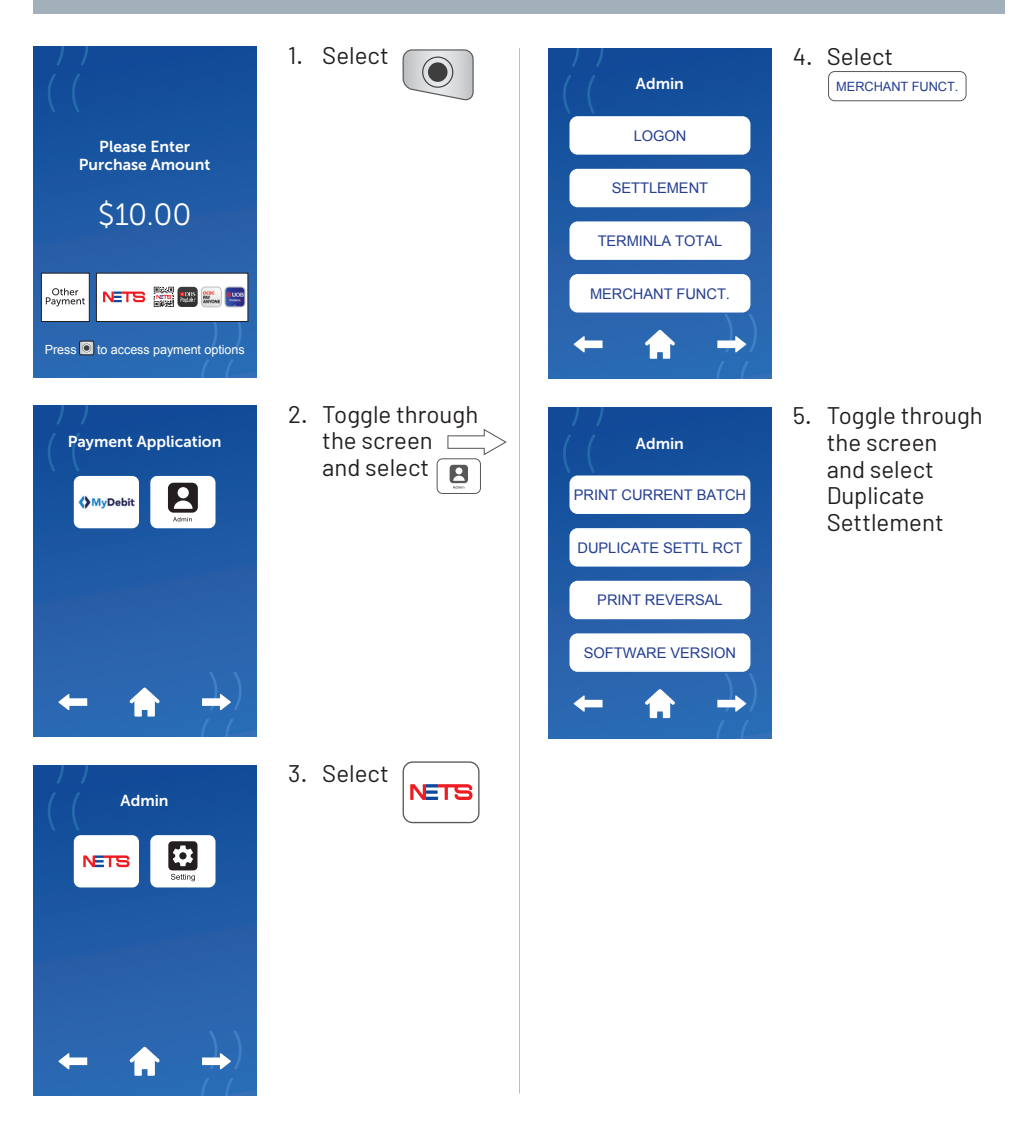

### NETS ATM / Debit card NETS Prepaid Card

#### **Purchase transaction**

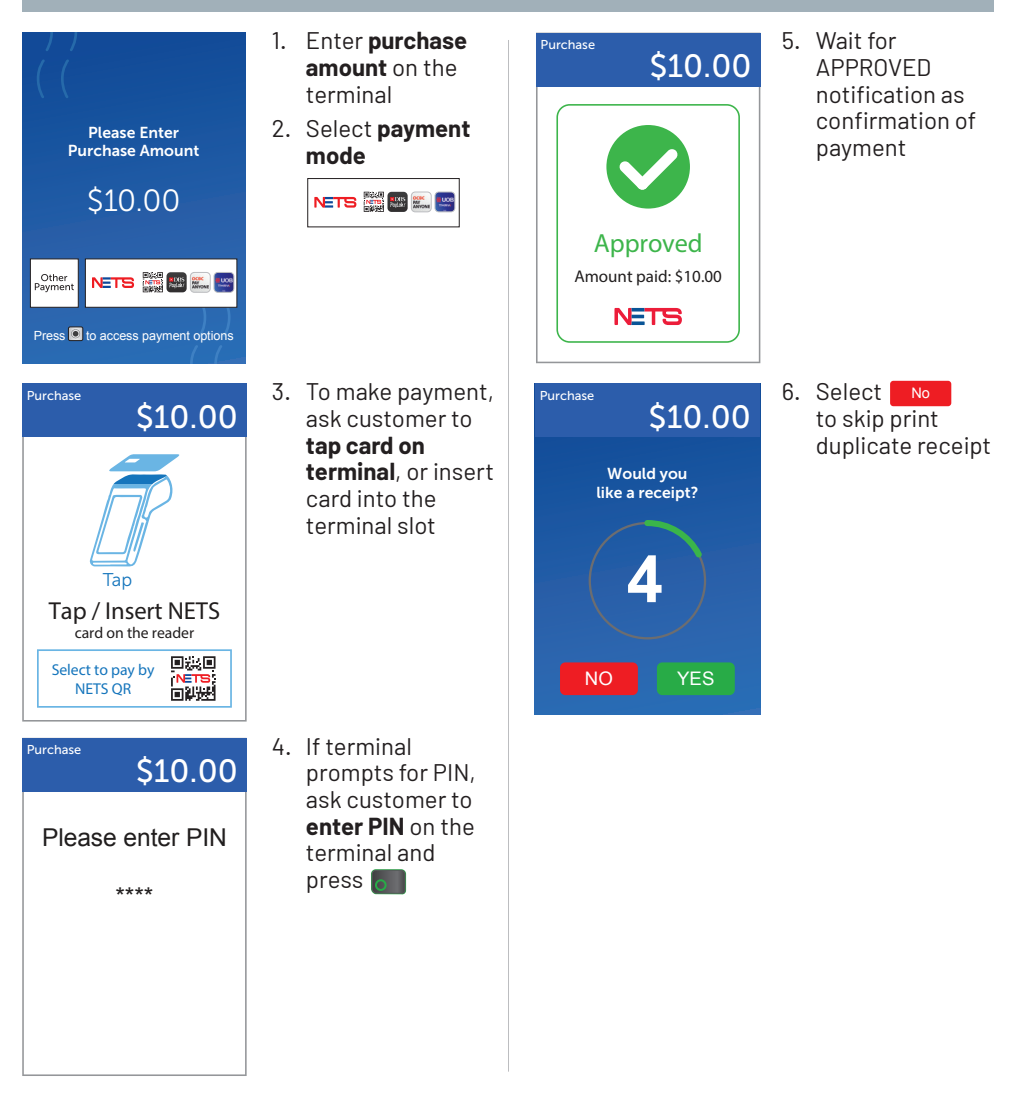

# **Other card payment**

(MyDebit, BCA, RuPay)\*

#### **Purchase transaction**

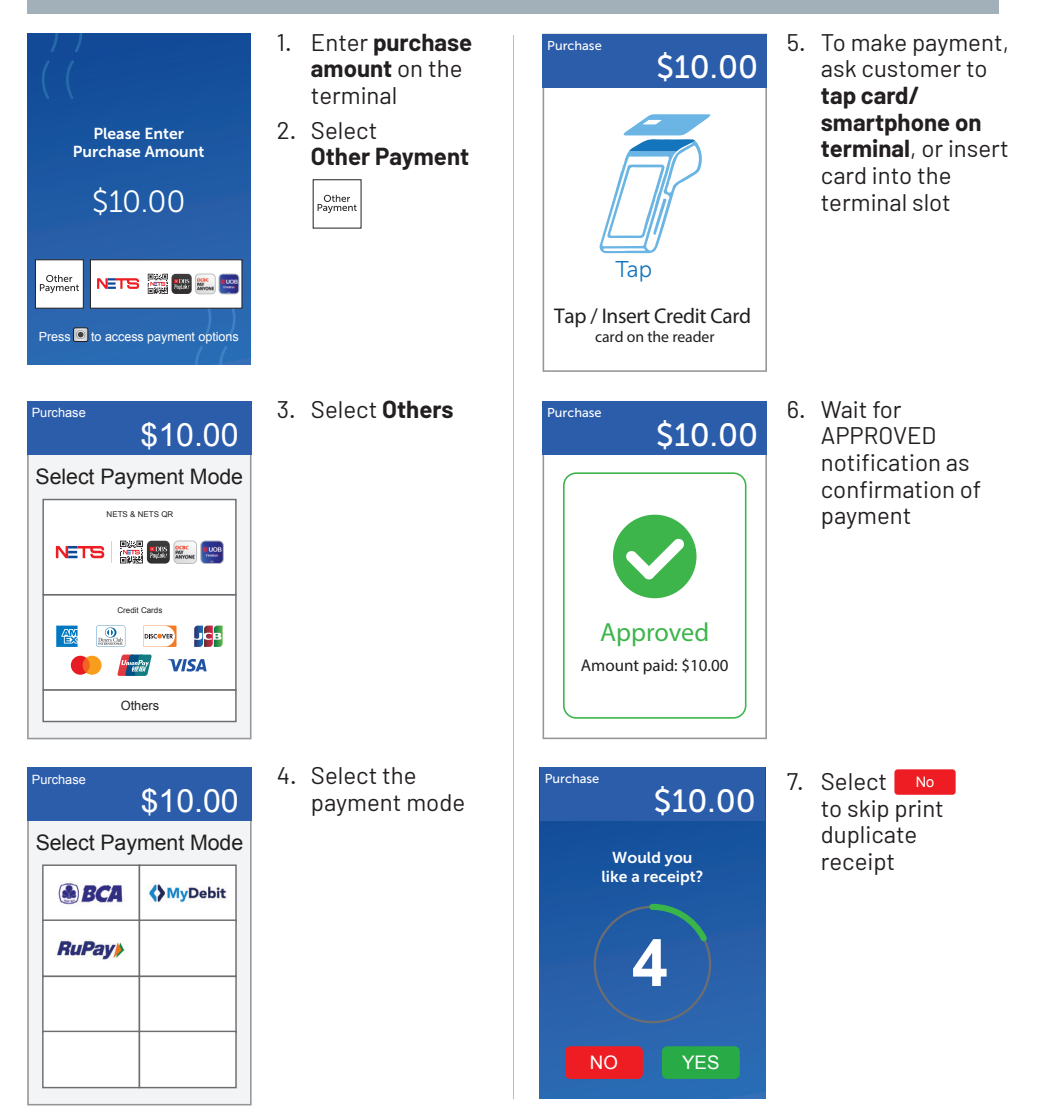

\*These are examples of Overseas Card schemes. Highlighted schemes are non-exhaustive. Only applicable to merchants accepting Overseas Card schemes. Contactless payment only available on MyDebit Card.

## **NETS QR**

#### **Purchase transaction**

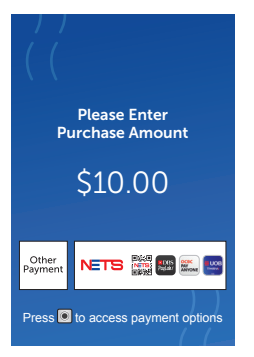

Purchase \$10.00 Tap Tap / Insert NETS card on the reader Select to pay by NETS QR

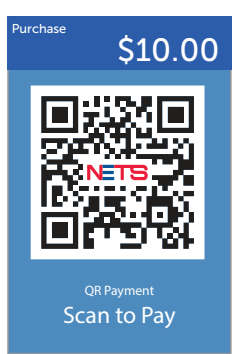

- 1. Enter **purchase amount** on the terminal
- 2. Select payment mode

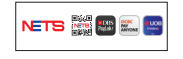

 Click on "Select to pay by NETS QR"

4. Wait for NETS QR code to be displayed on the terminal screen

5. Ask customer to

scan NETS QR code

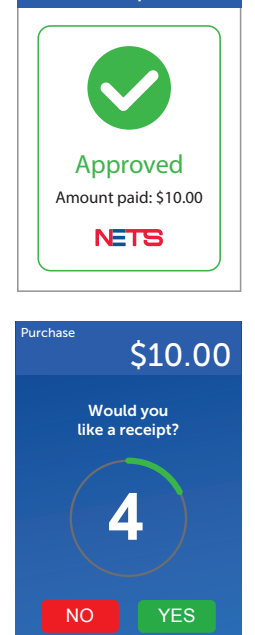

\$10.00

Purchase

 Wait for APPROVED notification as confirmation of payment

 Select No to skip print duplicate receipt

Note: Acceptable mobile banking apps and other overseas wallets may vary for different merchants.

## **Credit card**

(Visa, Mastercard, UnionPay, American Express, JCB, Diners, Discover)\*

#### **Purchase transaction**

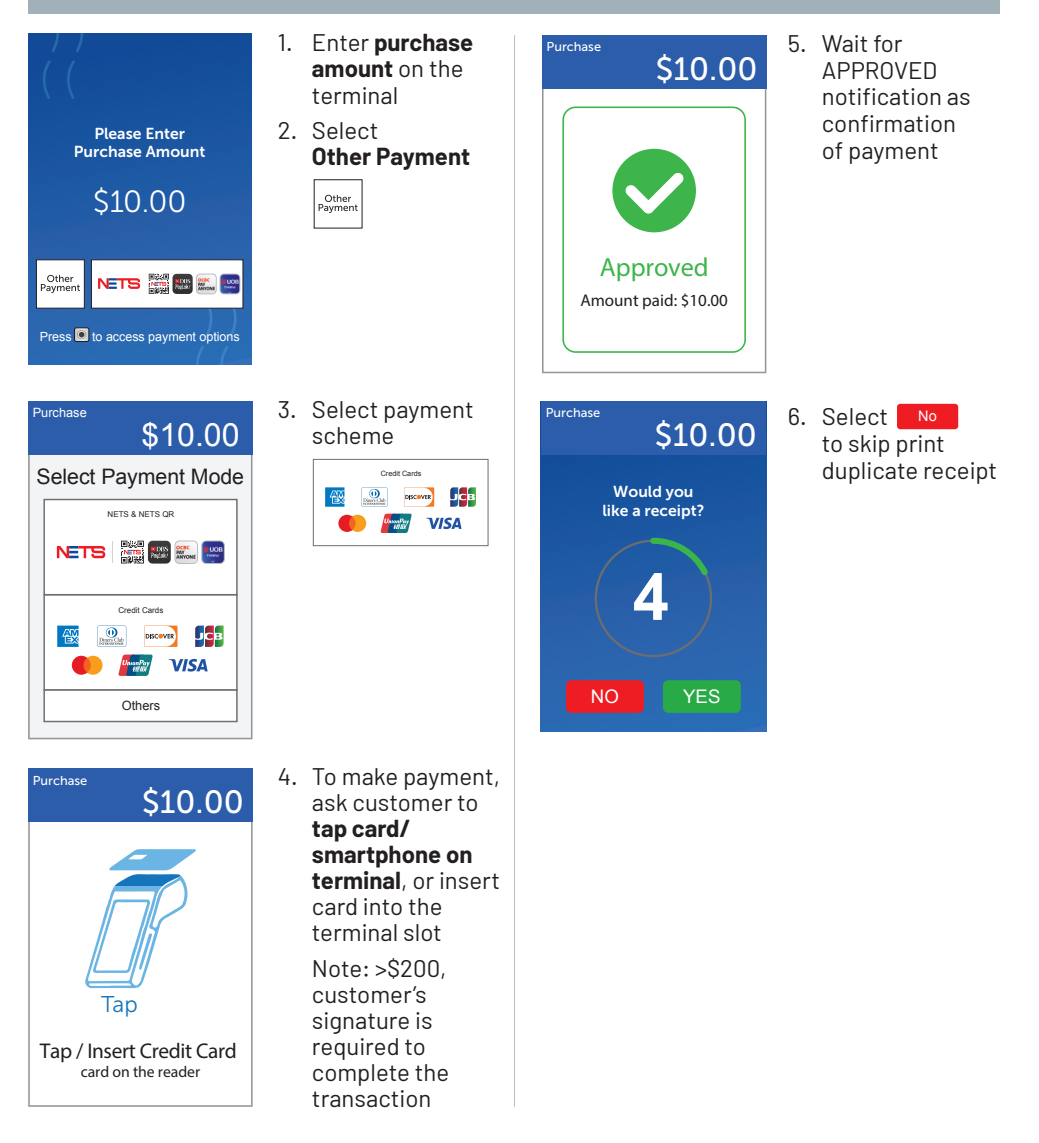

\*These are examples of Credit Card schemes. Highlighted schemes are non-exhaustive. Only applicable to merchants accepting Credit Card schemes

## **Credit card**

### (Visa, Mastercard, UnionPay, American Express, JCB, Diners, Discover)\*

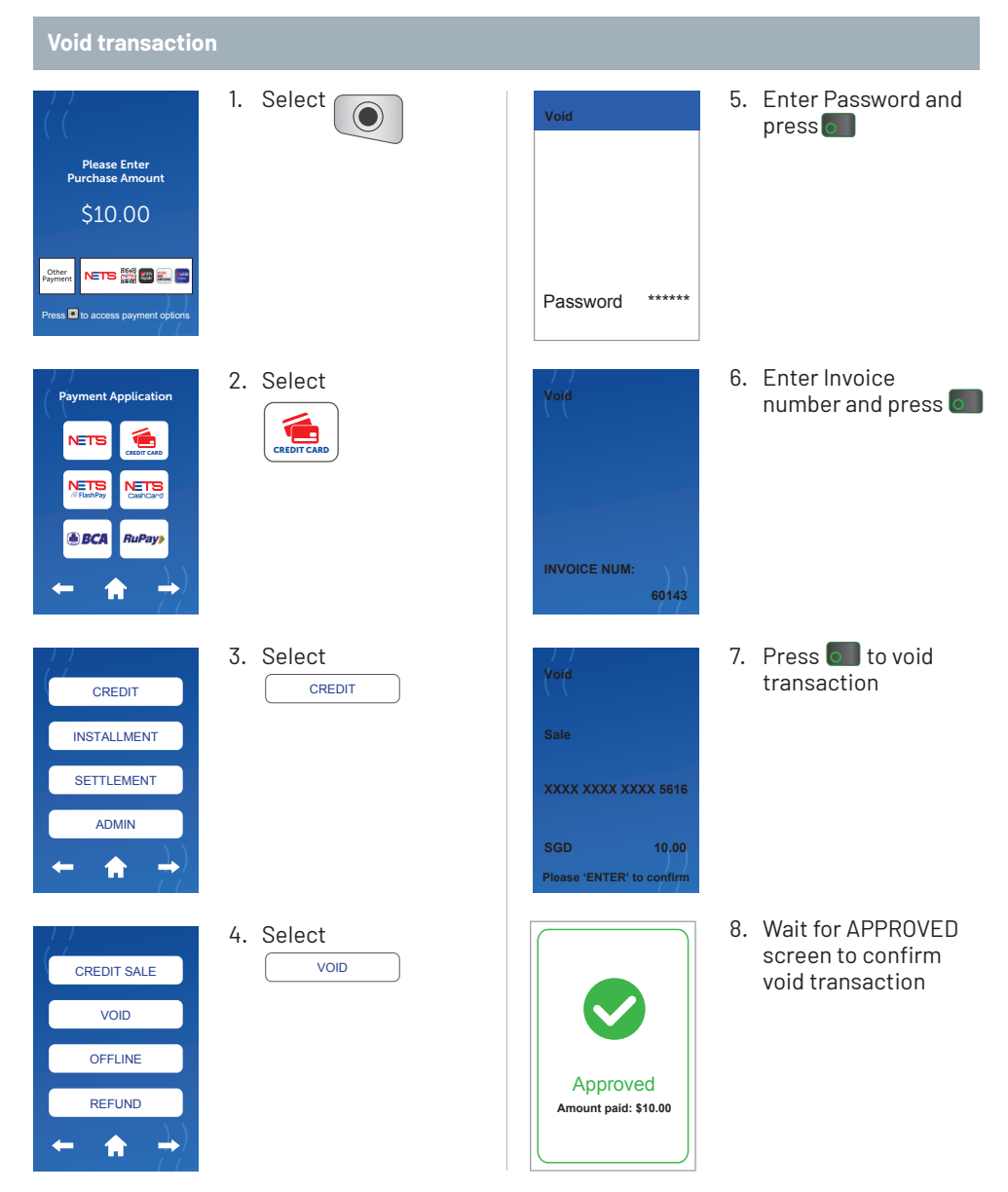

## **Credit card settlement / report**

#### Settlement

| ( (                              | 1. |
|----------------------------------|----|
| Please Enter<br>Purchase Amount  |    |
| \$10.00                          |    |
| Other<br>Payment NETS 🗱 📾 🔛 🚥    |    |
| Press  to access payment options |    |
| Payment Application              | 2. |
|                                  |    |
| RETS<br>FlashPay RetS CashCard   |    |
| BCA RuPay                        |    |
| ← ♠ →                            |    |
|                                  | 3. |
| CREDIT                           |    |
| INSTALLMENT                      |    |

SETTLEMENT

ADMIN

12)

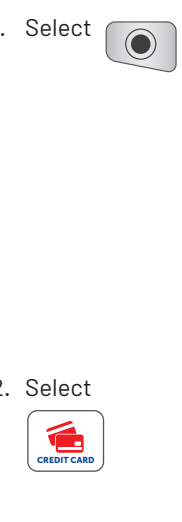

3. Select

# **Credit card settlement / report**

#### Detail/Summary report

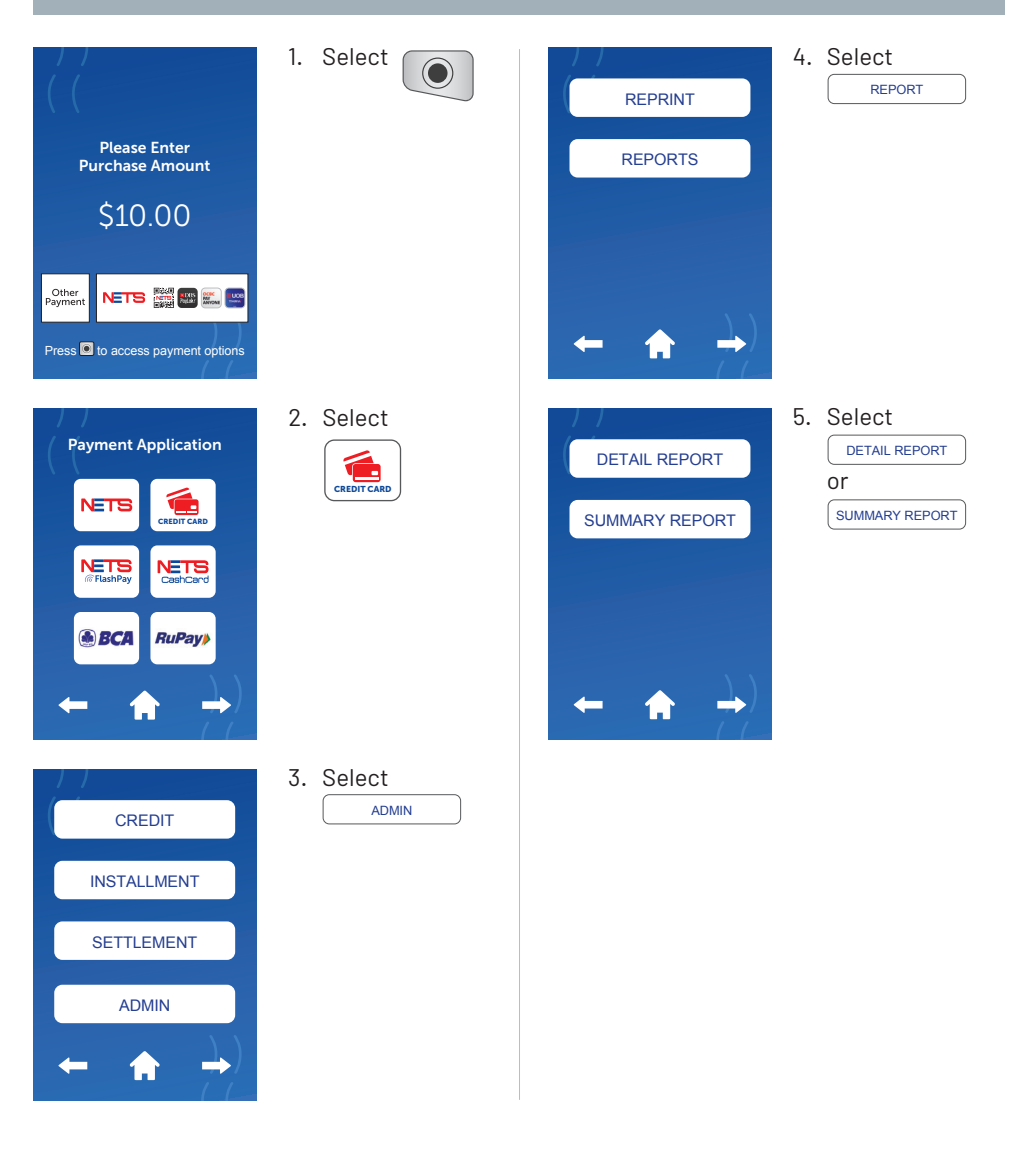

# **Credit card settlement / report**

#### **Reprint last settlement or receipt**

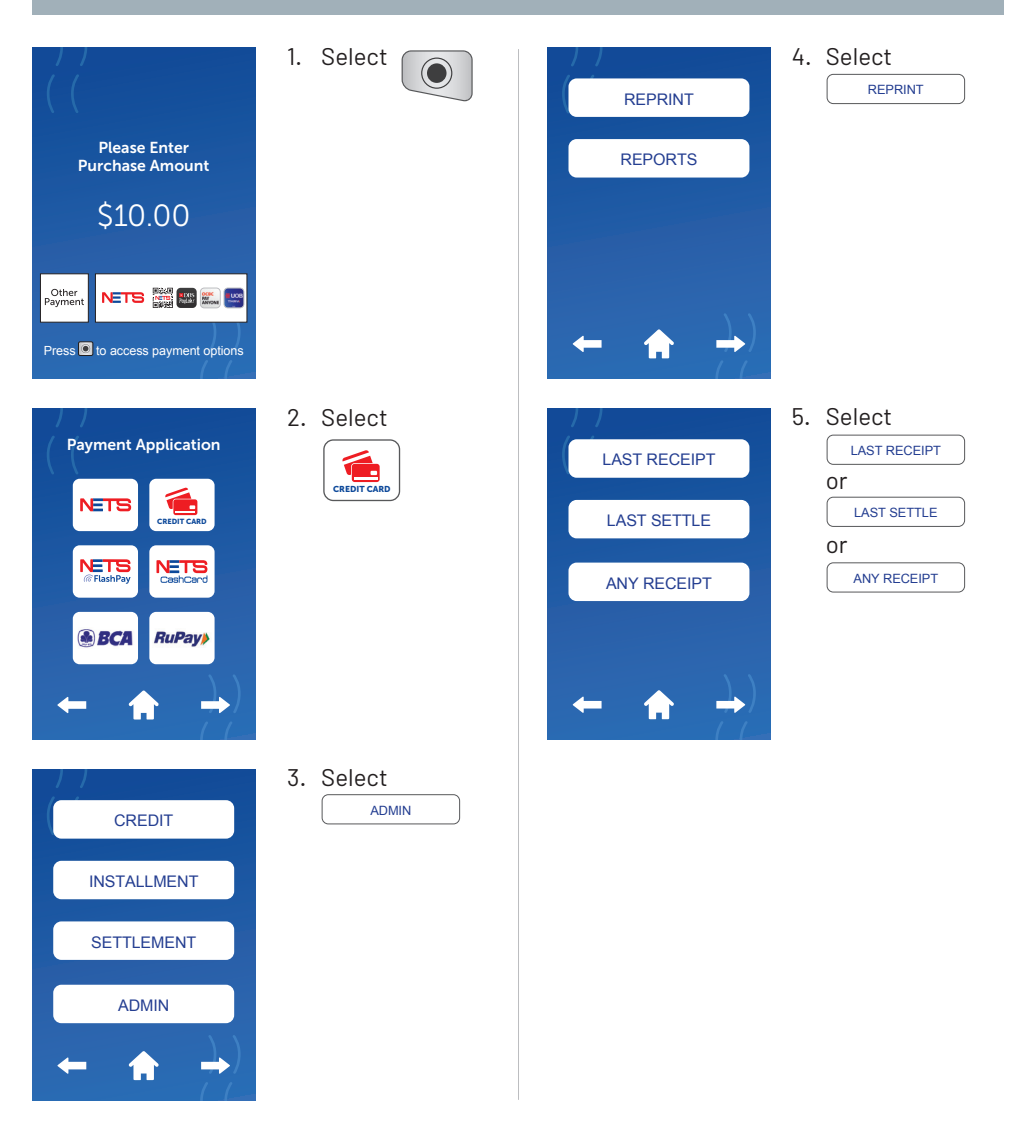

#### Video guide on accepting payments

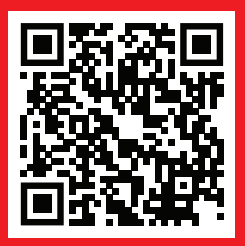

#### Video guide on troubleshootingt

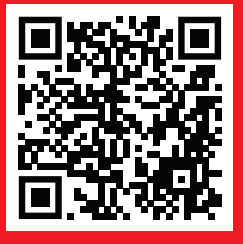

### Network for Electronic Transfers (Singapore) Pte Ltd

351 Braddell Road, #01-03, Singapore 579713

#### NETS Customer Service Hotline: (65) 6274 1212 | Email: info@nets.com.sg